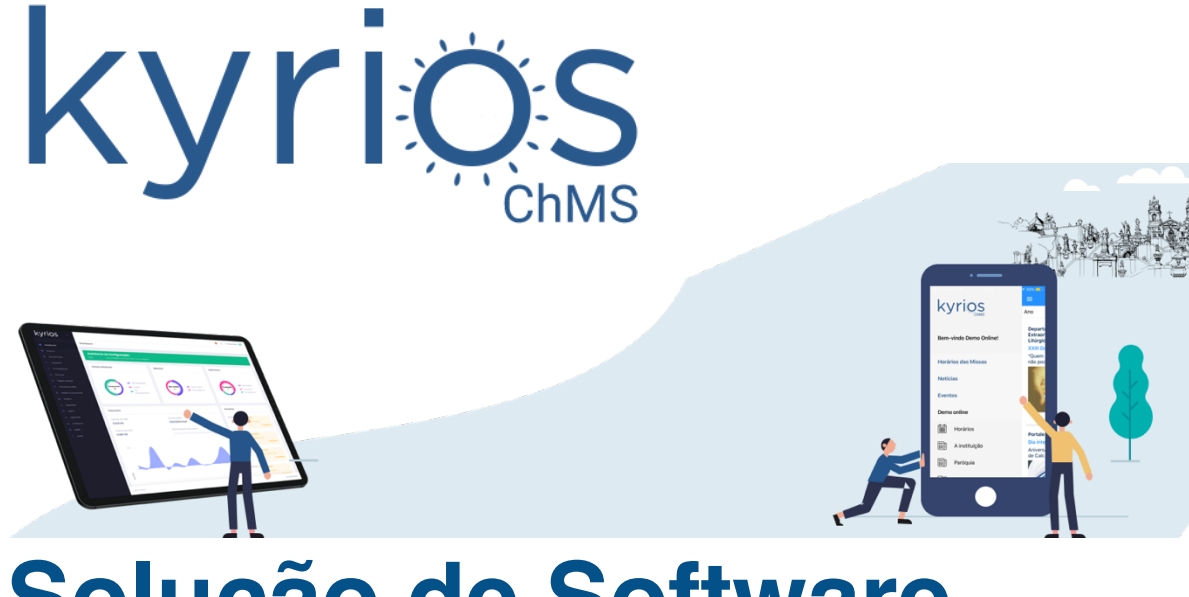

# Solução de Software Cloud Simples e Inovador para a Igreja

Material de Apoio à Formação prática

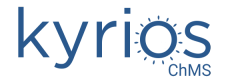

# Índice

| ÍNDICE                                                   | 2                 |
|----------------------------------------------------------|-------------------|
| ACESSO AO KYRIOS (PRODUÇÃO E DE QUALIDADE) E MATERIAL DE | <u>APOIO</u><br>3 |
| REGISTAR UMA FAMÍLIA                                     | 4                 |
| FICHA INDIVIDUAL DE UM DOS ELEMENTOS DA FAMÍLIA          | 5                 |
| INTENÇÃO DE MISSA                                        | 6                 |
| LANÇAR UM DONATIVO                                       | 7                 |
| CONSULTAR OS DOCUMENTOS DE TESOURARIA DE UMA FAMÍLIA     | 8                 |
| ORGANIZAR UM PROCESSO DE MATRIMÓNIO                      | 9                 |
| ORGANIZAR UM PROCESSO DE BAPTISMO                        | 10                |
| CONTAS CORRENTES                                         | 11                |
| CONTABILIDADE                                            | 14                |
| NOTAS AUXILIARES DE CONTABILIDADE:                       | 20                |
| PÁGINA INTERNET / APP                                    | 22                |
| CATEQUESE                                                | 23                |
| RELATÓRIOS                                               | <u>24</u>         |

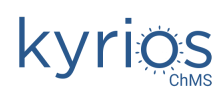

# Acesso ao Kyrios (produção e de qualidade) e material de apoio

#### O material de apoio à sessão está disponível no seguinte link:

## bit.ly/materialformacao

Antes de mais, convêm saber que têm 2 acessos disponíveis ao Kyrios:

## Kyrios produção https://portal.kyrioscloud.com

- Esta é a versão real do Kyrios
- Não convém realizar testes neste portal
- Os dados que cá colocarem são dados oficiais
- O Website só atualiza com os dados colocados no Kyrios produção

## Kyrios qualidade https://portalqa.kyrioscloud.com

- Esta é a versão de testes do Kyrios
- Devem realizar todos os testes e formação (interna e externa) neste portal
- Os dados que cá colocarem são dados para testar e validar as funcionalidades. Regularmente a base de dados é substituída por uma cópia da versão em produtivo, pelo que os dados que cá colocarem serão eliminados
- Neste portal os websites não são atualizados com os dados cá colocados

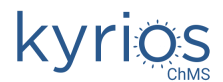

# Registar uma família

### (http://confluence.peakit.pt:8090/pages/viewpage.action?pageId=49610929)

As fichas de família permitem agregar diversas fichas individuais, possibilitando assim identificar as pessoas que vivem em cada habitação. Isto permite por exemplo consultar todos os donativos que tiveram proveniência de uma habitação, que inclui todos os seus moradores.

## FICHA DE FAMÍLIA

| Telefone Residência 4324355                                                                                                    |                                                                                                    |                                                                                                    |            |
|----------------------------------------------------------------------------------------------------|----------------------------------------------------------------------------------------------------|----------------------------------------------------------------------------------------------------|------------|
| Apelido <b>Simpsons</b>                                                                                                    |                                                                                                    |                                                                                                    |            |
| Zona <b>Springfield</b>                                                                                                    |                                                                                                    |                                                                                                    |            |
| 1º Cônjuge Homer Simpson                                                                                                    |                                                                                                    | Telemóvel <b>6674446</b>                                                                                                    |            |
| Morada Maison Street nº 22                                                                                                    |                                                                                                    | Email homersimpson@simpsons.co                                                                                                    | o <b>m</b> |
| Data de Nascimento <b>09/</b>                                                                                                    | 06/1958 Local Spring                                                                                                    | field                                                                                                    |            |
| Batismo 07/06/1960                                                                                                    | Local Our Lady of Fatima                                                                                                    |                                                                                                    |            |
| 1ª Comunhão <b>08/06/1965</b>                                                                                                    | Local Our Lady of Fatima                                                                                                    |                                                                                                    |            |
| Crisma <b>09/07/1975</b>                                                                                                    | Local Our Lady of Fatima                                                                                                    |                                                                                                    |            |
| Habilitações 2º Ciclo (6º Ano)                                                                                                    | NIF <b>34234234</b>                                                                                                    | Estado Civil Casado(a) Catolicam                                                                                                    | ente       |
| Empresa Usina Nuclear de Sprins                                                                                                    | çfield                                                                                                    |                                                                                                    |            |
| Profissão Inspector do Ambiente                                                                                                    |                                                                                                    |                                                                                                    |            |
| Conce Incretender                                                                                                    | Tol Trobalho                                                                                                    |                                                                                                    |            |
| Largo <b>inspetor de segurança</b>                                                                                                    |                                                                                                    | 13434 <sup>Fax</sup> 53545454                                                                                                    |            |
| Largo <b>Inspetor de segurança</b><br>2º Cônjuge <b>Marge Simpson</b>                                                                                                    |                                                                                                    | Fax 53545454                                                                                                    |            |
| Largo <b>Inspetor de segurança</b><br>2º Cônjuge <b>Marge Simpson</b><br>Morada <b>Maison Street nº 22</b>                                                                                                    |                                                                                                    | H3434 Fax 53545454<br>Telemóvel <b>243343</b><br>Email <b>margesimpson@simpsons.cc</b>                                                                                                    | om         |
| 2º Cônjuge <u>Marge Simpson</u><br>Morada <u>Maison Street nº 22</u><br>Data de Nascimento <u>27/</u>                                                                                                    | 11/1959 Local                                                                                                    | H3434 Fax 53545454                                                                                                    | om         |
| 2º Cônjuge <b>Marge Simpson</b><br>Vorada <b>Maison Street nº 22</b><br>Data de Nascimento <b>27/</b><br>Batismo <b>03/02/1960</b>                                                                                                    | 11/1959 Local<br>Local Mineola (Corpus Chr                                                                                                    | H3434 Fax 53545454<br>Telemóvel 243343<br>Email margesimpson@simpsons.cc                                                                                                    | <u>om</u>  |
| 2º Cônjuge <b>Marge Simpson</b><br>2º Cônjuge <b>Marge Simpson</b><br>Morada <b>Maison Street nº 22</b><br>Data de Nascimento <u>27/</u><br>Batismo <u>03/02/1960</u><br>1ª Comunhão <u>15/06/1966</u>                                                                                                    | 11/1959 Local<br>Local Mineola (Corpus Chr<br>Local Mineola (Corpus Chr                                                                                                    | H3434 Fax 53545454<br>Telemóvel 243343<br>Email margesimpson@simpsons.cc<br>isti Church) - NY                                                                                                    | )m         |
| 2º Cônjuge Marge Simpson<br>Morada Maison Street nº 22<br>Data de Nascimento27/<br>Batismo03/02/1960<br>Ja Comunhão15/06/1966<br>Crisma09/06/1976                                                                                                    | 11/1959 Local<br>Local Mineola (Corpus Chr<br>Local Mineola (Corpus Chr<br>Local Mineola (Corpus Chr                                                                                            | H3434 Fax 53545454<br>Telemóvel 243343<br>Email margesimpson@simpsons.cc<br>isti Church) - NY<br>isti Church) - NY                                                                                                    | <u>m</u>   |
| 2º Cônjuge <mark>Marge Simpson</mark><br>2º Cônjuge <b>Marge Simpson</b><br>Morada <b>Maison Street nº 22</b><br>Data de Nascimento <u>27/</u><br>Batismo <u>03/02/1960</u><br>a Comunhão <u>15/06/1966</u><br>Crisma <u>09/06/1976</u><br>Habilitações <b>Ensino Secundário</b>                                                                                                    | 11/1959 Local<br>Local Mineola (Corpus Chr<br>Local Mineola (Corpus Chr<br>Local Mineola (Corpus Chr<br>Local Mineola (Corpus Chr<br>NIF 231434                                                 | H3434 Fax 53545454<br>Telemóvel 243343<br>Email margesimpson@simpsons.cc<br>isti Church) - NY<br>isti Church) - NY<br>isti Church) - NY<br>Estado Civil Casado(a) Catolicam                                                                               | om<br>ente |
| 2º Cônjuge Marge Simpson<br>Morada Maison Street nº 22<br>Data de Nascimento <u>27/</u><br>Batismo <u>03/02/1960</u><br>I <sup>a</sup> Comunhão <u>15/06/1966</u><br>Crisma <u>09/06/1976</u><br>Habilitações <u>Ensino Secundário</u><br>Empresa <u>Casa</u>                                                                                                    | 11/1959 Local<br>Local Mineola (Corpus Chr<br>Local Mineola (Corpus Chr<br>Local Mineola (Corpus Chr<br>Local Mineola (Corpus Chr<br>NIF 231434                                                 | H3434 Fax 53545454<br>Telemóvel 243343<br>Email margesimpson@simpsons.cc<br>isti Church) - NY<br>isti Church) - NY<br>isti Church) - NY<br>Estado Civil Casado(a) Catolicam                                                                               | om<br>ente |
| 2º Cônjuge Marge Simpson<br>Morada Maison Street nº 22<br>Data de Nascimento <u>27/</u><br>Batismo <u>03/02/1960</u><br>L <sup>a</sup> Comunhão <u>15/06/1966</u><br>Crisma <u>09/06/1976</u><br>Habilitações <u>Ensino Secundário</u><br>Empresa <u>Casa</u><br>Profissão <b>Doméstica</b>                                                                                                    | 11/1959 Local<br>Local Mineola (Corpus Chr<br>Local Mineola (Corpus Chr<br>Local Mineola (Corpus Chr<br>Local Mineola (Corpus Chr<br>NIF 231434                                                 | H3434 Fax 53545454<br>Telemóvel 243343<br>Email margesimpson@simpsons.cc<br>isti Church) - NY<br>isti Church) - NY<br>Estado Civil Casado(a) Catolicam                                                                                                    | om<br>ente |
| 2º Cônjuge Marge Simpson<br>Morada Maison Street nº 22<br>Data de Nascimento <u>27/</u><br>Batismo <u>03/02/1960</u><br>I <sup>a</sup> Comunhão <u>15/06/1966</u><br>Crisma <u>09/06/1976</u><br>Habilitações Ensino Secundário<br>Empresa <u>Casa</u><br>Profissão Doméstica<br>Cargo <u>Doméstica</u>                                                                                                    | 11/1959 Local<br>Local Mineola (Corpus Chr<br>Local Mineola (Corpus Chr<br>Local Mineola (Corpus Chr<br>NIF 231434<br>Tel. Trabalho                                                             | H3434       Fax 53545454         Telemóvel       243343         Email       margesimpson@simpsons.cc         isti Church) - NY       isti Church) - NY         isti Church) - NY       Estado Civil         Casado(a) Catolicam         4324355       Fax | om<br>ente |
| 2º Cônjuge Marge Simpson<br>Morada Maison Street nº 22<br>Data de Nascimento <u>27/</u><br>Batismo <u>03/02/1960</u><br><sup>a</sup> Comunhão <u>15/06/1966</u><br>Crisma <u>09/06/1976</u><br>Habilitações Ensino Secundário<br>Empresa <u>Casa</u><br>Profissão <u>Doméstica</u><br>Cargo <u>Doméstica</u>                                                                                               | 11/1959       Local         Local Mineola (Corpus Chr         Local Mineola (Corpus Chr         Local Mineola (Corpus Chr         NIF 231434         Tel. Trabalho                              | Hax 53545454<br>Telemóvel 243343<br>Email margesimpson@simpsons.cc<br>isti Church) - NY<br>isti Church) - NY<br>Estado Civil Casado(a) Catolicam<br>4324355<br>Fax                                                                                        | ente       |
| 2argo <b>Insperor de segurança</b><br>2º Cônjuge <b>Marge Simpson</b><br>Morada <b>Maison Street nº 22</b><br>Data de Nascimento <u>27/</u><br>Batismo <u>03/02/1960</u><br><sup>a</sup> Comunhão <u>15/06/1966</u><br>Crisma <u>09/06/1976</u><br>Habilitações <b>Ensino Secundário</b><br>Empresa <b>Casa</b><br>Profissão <b>Doméstica</b><br>Cargo <b>Doméstica</b><br>Casamento <u>28/12/1989</u> Log | 11/1959       Local         Local Mineola (Corpus Chr         Local Mineola (Corpus Chr         Local Mineola (Corpus Chr         NIF 231434         Tel. Trabalho         cal Igreja Paroquial | H3434       Fax 53545454         Telemóvel 243343       Email margesimpson@simpsons.cc         isti Church) - NY       isti Church) - NY         isti Church) - NY       Estado Civil Casado(a) Catolicam         4324355       Fax                       | ente       |

#### Ficha individual de um dos elementos da família

#### (http://confluence.peakit.pt:8090/display/EKB/Fichas+individuais)

As fichas individuais são os registos das diversas entidades que podem existir no Kyrios, desde paroquianos a catequistas ou empresas.

## FICHA DE PAROQUIANO

| Dados Pessoais                     |                               |                                      |  |
|------------------------------------|-------------------------------|--------------------------------------|--|
| Ficha Nº <u>5</u> T                | ĭtulo <b>Sr.(a)</b>           | Sexo Masculino                       |  |
| Nome Homer Simpson                 |                               | Estado Civil Casado(a) Catolicamente |  |
| Morada <b>Maison Street nº 22</b>  |                               |                                      |  |
| Código Postal <b>78474</b>         | Localidade <b>Springfield</b> | Arciprestado Springfield             |  |
| Data Nascimento 1958-06-09         | Localidade <b>Springfield</b> | Arciprestado <b>Springfield</b>      |  |
| Telemóvel <b>6674446</b>           | Telefone <b>4324355</b>       | E-mail homersimpson@simpsons.com     |  |
| Cartão de Cidadão <b>22323</b>     | Emissão <b>2018-05-0</b>      | 8 Contribuinte <b>34234234</b>       |  |
| Casamento <b>Católico</b>          | Da                            | ta de Casamento <b>28/12/1989</b>    |  |
| Cônjuge Marge Simpson              | Lo                            | cal de Casamento Macau - Sé Catedral |  |
| Nome do Pai <b>Abraham Simpson</b> |                               |                                      |  |
| Nome da Mãe <b>Mona Simpson</b>    |                               |                                      |  |
| Dados Profissionais                |                               |                                      |  |
| Habilitações 2º Ciclo (6º Ano)     | 1                             | Profissão Inspector do Ambiente      |  |
| Empresa Usina Nuclear de Springfie | eld Cargo                     | Inspetor de segurança                |  |
| Morada                             | Código Postal                 | Localidade                           |  |
| Telefone                           | Fax <b>53545454</b>           | E-mail                               |  |
|                                    |                               |                                      |  |

#### Vida Cristã

Frequência na Eucaristia

|              | Data       | Local/Paróquia/Arciprestado/Diocese                         | Registo | Folha |
|--------------|------------|-------------------------------------------------------------|---------|-------|
| Batismo      | 07/06/1960 | Igreja paroquial / Our Lady of Fatima / New Jersey / Newark | 33      | 45v   |
| 1ª Comunhão  | 08/06/1965 | Igreja paroquial / Our Lady of Fatima / New Jersey / Newark | 332     | 55    |
| Profissão Fé |            | / / /                                                       |         |       |
| Crisma       | 09/07/1975 | Igreja paroquial / Our Lady of Fatima / New Jersey / Newark | 444     |       |
| Catequese    |            | / / /                                                       |         |       |

#### Observações

# Intenção de missa

#### (http://confluence.peakit.pt:8090/pages/viewpage.action?pageId=49610938)

1º lançar a intenção de missa. Para se poder emitir automaticamente o documento de tesouraria, deve estar selecionado o emolumento, taxa e entidade a constar no documento:

| ADICIONAR INTENÇÃO DE MISSA                                  |     |      |                    |                    | Intençã             | o de Missa               | 2      |
|--------------------------------------------------------------|-----|------|--------------------|--------------------|---------------------|--------------------------|--------|
| Requerente *                                                 |     |      |                    |                    |                     |                          |        |
| Abraham Simpson                                              | Q   | •    |                    |                    |                     |                          |        |
| Descrição *                                                  |     |      | Tipo de Intenção * | •                  |                     |                          |        |
| Intenção por Minimum Simpson                                 |     |      | 30° DIA            | •                  |                     |                          |        |
| Local                                                        |     |      | Data da Intenção d | de Missa           | Hora                |                          |        |
| Estados Unidos da América > New York > New York > Mineola (C | ×   | ۹    | 28-07-2018         | ā                  | 18:00               |                          |        |
| Celebrada por                                                |     |      |                    |                    |                     |                          |        |
| Daniel Antonio de Carvalho 🛛 🗙                               | ۹   | •    |                    |                    |                     |                          |        |
| Observações                                                  |     |      |                    |                    |                     |                          |        |
|                                                              |     |      |                    |                    |                     |                          | 1      |
| Emolumento                                                   |     |      | Таха               | Entitidade a const | ar no documento     |                          |        |
| Estipêndios para missa                                       | ×   | ۹    | 10.0               | Homer Simpson      |                     | ۹                        | 0      |
| Paga                                                         |     |      |                    |                    |                     |                          |        |
|                                                              |     |      |                    |                    |                     |                          |        |
|                                                              |     |      |                    |                    |                     |                          |        |
|                                                              |     |      |                    | 🕒 GUARDAR E E      | MITIR DOC. CANCELAR | <ul> <li>✓ GI</li> </ul> | UARDAR |
| ai surgir a confirmação para emissão do                      | doc | umen | to de tesourar     | ia e deve esc      | olher SIM:          |                          |        |

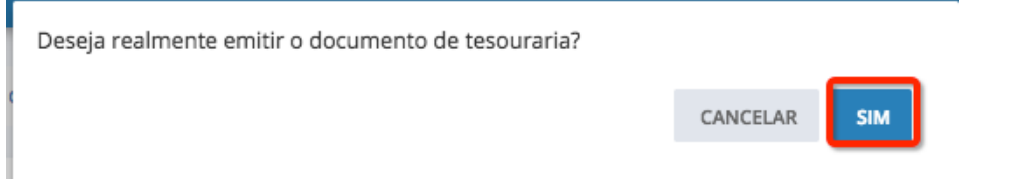

Neste caso como, na nossa subscrição (Paróquia) o documento de tesouraria por defeito é nota de dívida, os documentos ficam pendentes e devem ser liquidados nas contas correntes. Vamos ver a seguir como regularizar as contas correntes.

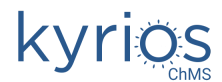

## Lançar um donativo

#### (http://confluence.peakit.pt:8090/display/EKB/Donativo)

Os donativos estão pré-configurados para terem auto-liquidação, ou seja, não geram valores pendentes na conta corrente, ou seja, é pressuposto que quando se gera um documento de donativo, que o donativo seja realizado na altura e que não fique pendente. Vêm também pre-configurados para afetar o modelo 25, isto significa que todos os movimentos registados nos donativos irão ser associados ao mapa do modelo 25 a entregar nas finanças.

| kyrios                                                                                                    | <b>DEMO ONLINE</b><br>KYRIOS CHMS - DEMO ONLINE | E                                                                   |
|----------------------------------------------------------------------------------------------------|-------------------------------------------------|---------------------------------------------------------------------|
| Demo online<br>China                                                                                               | Marge Si<br>Maison S<br>44434 SI<br>Estados 1   | Original<br>impson<br>Street, 22<br>pringfield<br>Unidos da América |
| <b>Tipo de Documento:</b> Donativo<br><b>Contribuinte Nº:</b> 231434<br><b>Descrição:</b> Direitos paroquiais 2018 | Documento Nº:                                   | DON/1-1 Pago: Sim                                                   |
| Emolumento                                                                                                    | Valor (EUR)                                     | Valor por Extenso                                                   |
| Direitos Paroquiais                                                                                                | 100.00                                          | cem euros                                                           |
|                                                                                                    | Total                                           | 100.00 EUR (cem euros)                                              |

Declara, para efeitos do CIRS e do CIRC, e, do disposto n.º 2 do artigo  $63.^{\circ}$  do Estatuto dos Benefícios Fiscais, aprovado pelo Decreto de Lei n.º 215/89 de 1 de Julho e posteriores atualizações, que este valor foi recebido como donativo, sem beneficiar de qualquer contrapartida.

Demo online, 25 de julho de 2018

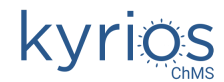

# Consultar os documentos de tesouraria de uma família

(http://confluence.peakit.pt:8090/pages/viewpage.action?pageId=49610929)

Diretamente na ficha de família é possível consultar os diversos documentos de tesouraria associados aos diversos elementos do agregado (notas de divida, donativos, direitos paroquiais):

| 1º Chefe de Família                                                                                 | VER FAMÍLIA |               |         |                                          | Família | Documentos | Dados Estatísticos 🥒 EDITAR | 2 |
|----------------------------------------------------------------------------------------------------|-------------|---------------|---------|------------------------------------------|---------|------------|-----------------------------|---|
| Nome<br>Homer Simpson                                                                               | Data do     |               | Nº de   |                                          |         |            |                             |   |
| Data de Nascimento<br>09-06-1958                                                                    | Documento   | Entidade      | Registo | Descrição                                | Total   | Pago 🔶     | Pesquisar                   |   |
| Nacionalidade<br>Estados Unidos da América                                                          | 25-07-2018  | Homer Simpson | ND/1-4  | 30º Dia: Intenção por<br>Minimum Simpson | 10,00   |            | Data do Documento           |   |
| Contactos                                                                                           | 25-07-2018  | Marge Simpson | DON/1-1 | Direitos paroquiais 2018                 | 100,00  |            | ti a ti                     |   |
| <ul> <li>homersimpson@simpsons.com</li> <li>Maison Street, 22</li> <li>78474 Springfield</li> </ul> | 14-06-2018  | Homer Simpson | REC/1-1 | Recibo de intenção de missa<br>por X     | 10,00   |            |                             |   |
| Estados Unidos da América                                                                           |             |               |         |                                          |         | _          | Entidade                    |   |
| 2º Chefe de Família                                                                                 |             |               |         |                                          |         |            |                             |   |
| Nome<br>Marge Simpson                                                                               |             |               |         |                                          |         |            | Nº de Registo               |   |
| Data de Nascimento<br>27-11-1959                                                                    |             |               |         |                                          |         |            |                             |   |
| Nacionalidade<br>Estados Unidos da América                                                          |             |               |         |                                          |         |            | Descrição                   |   |
| Contactos 4324355                                                                                   |             |               |         |                                          |         |            | Pago *                      |   |
| margesimpson@simpsons.com                                                                           |             |               |         |                                          |         |            | TODOS                       | * |
| Maison Street, 22<br>44434 Springfield                                                              |             |               |         |                                          |         |            | Direitos paroquiais *       | ٦ |
| Estados Unidos da América                                                                           |             |               |         |                                          |         |            | TODOS                       | • |
| Documentos                                                                                          |             |               |         |                                          |         |            | 🛱 LIMPAR 🖌 ATUALIZAR        |   |
| FAMILIA                                                                                             |             |               |         |                                          |         |            |                             |   |

Se desejarmos, podemos filtrar apenas pelos direitos paroquiais ou pela sua situação (pago ou não pago).

Para consultar os documentos associados a uma ficha individual diretamente no menu documentos, devemos colocar o nome da ficha individual no campo Entidade e clicar em atualizar:

| DOCUMENTOS        |                          | IONAR 🥜       | Q PESQUISAR       |              |     |                       |
|-------------------|--------------------------|---------------|-------------------|--------------|-----|-----------------------|
| l⁰ de<br>egisto ∉ | Descrição                | Entidade      | Data do Documento | Total 🔶 Pago | ÷ ÷ | Nº de Registo         |
| DN/1-1            | Direitos paroquiais 2018 | Marge Simpson | 25-07-2018        | 100,00       | 1   |                       |
|                   |                          |               |                   |              |     | Descrição             |
|                   |                          |               |                   |              |     | Entidade              |
|                   |                          |               |                   |              |     | Marge Simpson         |
|                   |                          |               |                   |              |     | Data do Documento     |
|                   |                          |               |                   |              |     | <b>t</b> a <b>t</b> a |
|                   |                          |               |                   |              |     | Pago *                |
|                   |                          |               |                   |              |     | TODOS                 |
|                   |                          |               |                   |              |     | Direitos paroquiais * |
|                   |                          |               |                   |              |     | TODOS                 |
|                   |                          |               |                   |              |     | Afeta modelo 25 *     |
|                   |                          |               |                   |              |     | TODOS                 |
|                   |                          |               |                   |              |     | 🔒 LIMPAR 🗸 ATUALIZAR  |

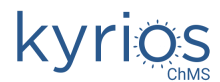

## Organizar um processo de Matrimónio

(http://confluence.peakit.pt:8090/pages/viewpage.action?pageId=49610944)

Fls. \_\_\_\_

..... NADA OBSTA 

## **DIOCESE DE MACAU** PROCESSO DE CASAMENTO CATÓLICO

Ex.mo e Rev.º Senhor

| O NUBENTE HOMER SIMPSON                                                       |                                                         |
|-------------------------------------------------------------------------------|---------------------------------------------------------|
| de                                                                            | e                                                       |
| (nascido a9/_6/1958_)em Springfield                                           | Concelho de <b>Springfield</b>                          |
| Cartão de Cidadão n.º <u>22323</u>                                            |                                                         |
| batizado a <b>7</b> / <b>6</b> /_ <b>1960</b> n.º <b>33</b> ,fls <b>4</b>     | <b>x</b> na paróquia de <b>Our Lady of Fatima</b>       |
| concelho de <b>Springfield</b>                                                | ,Diocese de <b>Newark</b>                               |
| crismado a <b>9</b> / <b>7</b> / <b>1975</b> na paróquia de <u>Our Lady o</u> | f Fatima concelho de Springfield                        |
| filho de Abraham Simpson                                                      |                                                         |
| e de Mona Simpson                                                             |                                                         |
| residente em Maison Street, 22, 78474 Springfield, Estados Uni                | dos da América                                          |
|                                                                               | concelho de Springfield                                 |
| е                                                                             |                                                         |
| A NUBENTE MARGE SIMPSON                                                       |                                                         |
| de <u>58</u> anos de idade, no estado de (1) <u>Casado(a) Catolicament</u>    | e                                                       |
| (nascida a <u>27 / 11 / 1959</u> ) em                                         | Concelho de                                             |
| Cartao de Cidadao n.º $21323$                                                 | valido ate//                                            |
| batizada a <u>3 / 2 / 1960</u> n.º <u>44</u> ,,fis. <u>t</u>                  | na paroquia de Mineola (Corpus Christi Church) - NY     |
| concelho de Springriela                                                       | , Diocese de <u>New York</u>                            |
| chsmada a <u>9</u> / 0 / 19/6 na paroquia de Mineoia (Ci                      | prpus christi conceino de <u>springfieia</u>            |
|                                                                               |                                                         |
| residente em Maison Street, 22, 44434 Springfield, Estados Uni                | dos da América                                          |
|                                                                               | concelho de Springfield                                 |
| <b>desejam celebrar o matrimó</b><br>(assinalar com x e preend                | nio segundo a lei da Igreja:<br>cher conforme os casos) |
| x na paróquia de Macau - Sé Catedral                                          |                                                         |
| x concelho de Springfield                                                     | Diocese de <b>Macau</b>                                 |
| x na(o) igreja, (oratório, capela) de Igreja Paroquial                        |                                                         |
| x com dispensa de proclamas,                                                  |                                                         |
| com licença de matrimónio misto(2)                                            |                                                         |
| com dispensa (2) do(s) impedimento(s) de                                      |                                                         |
| com dispensa (3) do processo preliminar civil,                                |                                                         |
| com iustificação (2) do                                                       |                                                         |
|                                                                               | -                                                       |
| com "nada obsta" (4) da diocese de                                            | , de//                                                  |
|                                                                               |                                                         |
|                                                                               |                                                         |
| 1 1                                                                           |                                                         |

N.B. – Toda a identificação dos nubentes deve ser obtida à base de documentos autênticos. (1) Indicar o estado canónico e civil, caso não coincida. Sendo viúvo ou divorciado, juntar a certidão de óbito ou de nascimento com os devidos averbame (2) Notes casos, incluir no processo o modelo próprio, devidamente preenchido. (3) Juntar 0 requerimento devidamente despachado. (4) Neate regaso escrever apenas neste impresso os nomes dos nubentes e juntar o documento da diocese.

# Organizar um processo de Baptismo

## (http://confluence.peakit.pt:8090/display/EKB/Batizados)

| Bart Simpson                                                              | Fls. 2                 |
|---------------------------------------------------------------------------|------------------------|
| foi batizado. (1) solenemente                                             | Assento 22             |
| por(2)                                                                    |                        |
|                                                                           | BART                   |
| Lugar da celebração(3) <b>Igreia Paroquial</b>                            | SIMPSON                |
| paróquia de Macau - Sé Catedral                                           | Eucaristia na paróquia |
| concelho de Macau                                                         | Mineola (Corpus        |
| diocese de Macau                                                          | Christi Church) - NY   |
| Data de Batismo sete de julho de dois mil e onze                          | em Corpus Christi      |
| É filh.o. de Homer Simpson                                                | Chucrh                 |
| e de Marge Simpson                                                        | (a) 29/06/2017         |
| de estado(4) Casado(a) Catolicamente                                      | Confirmado(a) na       |
| Casado(a) Catolicamente                                                   | paróquia               |
| residentes em(4) Maison Street, 22, 78474 Springfield, Estados Unidos da  | Vila Flor (São         |
| América e Maison Street, 22, 44434 Springfield, Estados Unidos da América | Bartolomeu)            |
| e nasceu a dezasseis de julho de dois mil e nove                          | em Arco                |
| na freguesia de Springfield                                               |                        |
| concelho de Springfield                                                   | (a) 06/07/2016         |
| E net o patem o de Abraham Simpson                                        | Casou com              |
| e de Mona Simpson                                                         |                        |
| E net o, matern o, de .Clancy Bouvier                                     |                        |
| e de Jacqueline Bouvier                                                   | na paróquia de         |
| Foi padrinho                                                              |                        |
| de estado                                                                 |                        |
| residente em                                                              | em                     |
|                                                                           |                        |
| e madrinha                                                                | (a) 2017-08-01         |
| de estado                                                                 |                        |
| residente em                                                              |                        |
|                                                                           |                        |
| os quais comigo(6)                                                        |                        |
|                                                                           |                        |
|                                                                           |                        |
| U Pai                                                                     |                        |
| A Māe                                                                     |                        |
| Padrinho(7)                                                               |                        |
| A Madrinha(7)                                                             |                        |
| Oficiante(7)                                                              |                        |
| O Pároco(7)                                                               |                        |
|                                                                           |                        |
|                                                                           |                        |

(1) Completar, para indicação legível do sexo, e acrescentar solene ou privadamente.

<sup>(7)</sup> O(a) ou pelo(a).

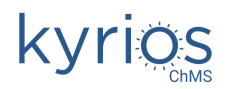

Mod. 14

<sup>(2)</sup> Por mim, ou por N..., com meu conhecimento, ou em perigo de vida.

<sup>(3)</sup> Na igreja, sede desta paróquia, ou no oratório de... ou na residência dos pais... etc.

<sup>(4)</sup> Indicar os dois, se for diferente.

<sup>(5)</sup> Legitimamente representado por N... (estado, residência).

<sup>(6)</sup> Assinam, ou dos quais comigo assinam só...

# Contas correntes

#### (http://confluence.peakit.pt:8090/display/EKB/Contas+correntes)

As contas correntes permitem consultar todas as entidades (fichas individuais) com valores em dívida.

- 1 permite filtrar a entidade a apresentar
- 2 todas as entidades com contas correntes de acordo com os filtros definidos

3 – extratos com todos os documentos pendentes das entidades do filtro e possibilidade de gerar documentos de carta para enviar às entidades com dívida

| CON                            | TAS CORRENTES                                                                                                    | ☑ NOTIFICAR SELECIONADOS +                                                                               | ADICIONAR DOCUMENTO                                                |   | <b>Q PESQUISAR</b>      |                |
|--------------------------------|----------------------------------------------------------------------------------------------------|----------------------------------------------------------------------------------------------------|--------------------------------------------------------------------|---|-------------------------|----------------|
| A par<br>gestã<br><b>valor</b> | ir do dia 13/06/2018, os saldos apresentados no módulo de Contas Correntes<br>o de contas correntes, ou seja, se o saldo for <u>positivo</u> a <b>entidade está com e</b> :<br><b>em <u>crédito</u></b> | vão de encontro ao padrão utilizado en<br><b>sse valor em <u>dívida</u>;</b> se o saldo for <u>neg</u> ; | n todos os <i>softwares</i> de<br><u>ativo</u> a entidade tem esse | 9 | Entidade                | 1              |
| Selec                          | ionar tudo   Desselecionar tudo                                                                                                    |                                                                                                    | 0 itens selecionados                                               | 4 | Apenas movimentos entre |                |
|                                | Entidade                                                                                                    | \$ S                                                                                                    | Saldo 🔶                                                            |   |                         |                |
|                                | China > Macau > Macau > Demo online                                                                                                    |                                                                                                    | 42,50                                                              |   | 🖬 a                     | Ū.             |
|                                | Homer Simpson                                                                                                    |                                                                                                    | 10,00                                                              |   |                         |                |
|                                | Marge Simpson                                                                                                    |                                                                                                    | 0,00                                                               |   | Apenas movimentos       | s pendentes    |
|                                |                                                                                                    |                                                                                                    |                                                                    |   | 谊 LIMPAR                | ✓ ATUALIZAR    |
|                                |                                                                                                    |                                                                                                    |                                                                    |   |                         |                |
|                                |                                                                                                    |                                                                                                    |                                                                    |   | DOCUMENTOS              | 3              |
|                                |                                                                                                    |                                                                                                    |                                                                    |   | 🕒 EXTRATOS DE MO        | VIMENTOS       |
|                                |                                                                                                    |                                                                                                    |                                                                    |   | NOTIFICAÇÃO DE PENI     | DENTES - CARTA |

Editando a conta corrente do Homer simpson, vamos encontrar 1 documento pendente, para o regularizar devemos fazer o seguinte:

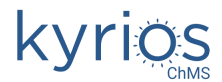

| idade<br>mer Simpson |              |              |               |             | Saldo      |             |       | 0,00        | A partir do d<br>apresentada<br>Correntes v<br>utilizado en<br>de contas co<br><u>positivo</u> a e<br><u>em dívida</u> ;<br><b>entidade te</b> | dia 13/06/201<br>os no módulo<br>ão de encontr<br>todos os <i>sol</i><br>prrentes, ou s<br><b>entidade est</b> á<br>se o saldo for<br><b>em esse valo</b> | 8, os saldos<br>de Contas<br>o ao padrã<br><i>twares</i> de g<br>eja, se o sal<br><b>i com esse</b><br><u>negativo a</u><br>r em <u>crédit</u> | o<br>;estão<br>Ido for<br><b>valor</b><br>3 |
|----------------------|--------------|--------------|---------------|-------------|------------|-------------|-------|-------------|----------------------------------------------------------------------------------------------------|----------------------------------------------------------------------------------------------------|----------------------------------------------------------------------------------------------------|---------------------------------------------|
| Pendentes            | Histórico Re | cibos        |               |             |            |             |       |             |                                                                                                    |                                                                                                    |                                                                                                    |                                             |
| el.                  | Estado       | Data do doc. | Тіро          | Doc. Nº     | Moeda      | Valor total |       | Valor pende | ente                                                                                                    | A receber                                                                                                    |                                                                                                    |                                             |
| _                    | Estado       | Data do doc. | Тіро          | Doc. Nº     | Moeda      | Valor total |       | Valor pende | nte                                                                                                    | A receber                                                                                                    |                                                                                                    |                                             |
| ✓ Sel.               | PND          | 2018-07-25   | ND            | ND/1-4      | EUR        |             | 10,00 |             | 0,00                                                                                                    |                                                                                                    | 10,00                                                                                                    | o ◎                                         |
|                      |              |              |               |             |            |             |       |             | Total a receb                                                                                                    | er                                                                                                    |                                                                                                    |                                             |
|                      |              | _            |               |             | <br>       |             |       |             |                                                                                                    |                                                                                                    |                                                                                                    | 10,0                                        |
|                      |              | Di           | ata do recibo |             | Tipo de pa | gamento *   |       |             | Local de teso                                                                                                    | uraria                                                                                                    |                                                                                                    |                                             |
|                      |              | 25           | 5-07-2018     |             | NUMER      | ÁRIO        |       |             |                                                                                                    |                                                                                                    |                                                                                                    | •                                           |
|                      |              | 0            | bservações a  | o pagamento |            |             |       |             |                                                                                                    |                                                                                                    |                                                                                                    |                                             |
|                      |              |              |               |             |            |             |       |             |                                                                                                    |                                                                                                    |                                                                                                    |                                             |
|                      |              |              |               |             |            |             |       |             |                                                                                                    | CA                                                                                                    |                                                                                                    | 🗸 GUA                                       |
|                      |              |              |               |             |            |             |       |             |                                                                                                    |                                                                                                    |                                                                                                    |                                             |

| Pendentes Historico          | Recidos                                |       |           |       |
|------------------------------|----------------------------------------|-------|-----------|-------|
| Após remover um recibo, reca | arregue a página para atualizar os dao | dos   |           |       |
| Recibo Nº                    | 🔶 Data do recibo                       | Total | Moeda     | \$ \$ |
| 1/2018                       | 25-07-2018                             |       | 10,00 EUR | Ĩ     |
|                              |                                        |       |           |       |
|                              |                                        |       |           |       |

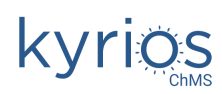

|             | kyrios | <b>DEMO ONLINE</b><br>KYRIOS CHMS - DEM | 10 ONLINE                         |          |
|-------------|--------|-----------------------------------------|-----------------------------------|----------|
|             |        |                                         |                                   | Original |
| Demo online |        |                                         | Homer Simpson                     |          |
|             |        |                                         | Maison Street, 22                 |          |
| China       |        |                                         | 78474 Springfield                 |          |
|             |        |                                         | Estados Unidos da América         |          |
|             |        |                                         | Contribuinte Nº: 34234234         |          |
|             |        |                                         | Tel.: 4324355   6674446           |          |
|             |        |                                         | E-mail: homersimpson@simpsons.com |          |
| Recibo Nº:  | 1/2018 | <b>Data:</b> 25/07/2018                 | Moeda: EUR                        |          |

Recebemos de V.Exas. a quantia de dez euros (10.0 EUR) para regularização do(s) seguinte(s) documento(s):

| Documento | Data       | Valor | V.Recebido | V.Pendente    |
|-----------|------------|-------|------------|---------------|
| ND ND/1-4 | 25/07/2018 | 10.0  | 10.0       | 0.0           |
|           |            | Total | 10.00 EU   | R (dez euros) |

Demo online, 25 de julho de 2018

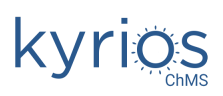

# Contabilidade

(http://confluence.peakit.pt:8090/display/EKB/Contabilidade)

O Módulo de contabilidade permite realizar uma gestão simples e eficaz da contabilidade da Paróquia/Instituição/...

O Módulo de contabilidade já se encontra em conformidade com a nova estrutura adoptada pela Autoridade Tributária relativamente às Taxonomias.

1) Abrir o exercício de 2018

Se ainda não utilizaram o módulo de contabilidade, é provável que ao acederem aos exercícios esteja com o ano 2017, devem editar e alterar o ano para 2018:

| Documentos    | EDITAR EXERCÍCIO |      |                      |   |                   |   |                    | 2         |
|---------------|------------------|------|----------------------|---|-------------------|---|--------------------|-----------|
| CONTABILIDADE | 🗸 Ativo          |      |                      |   |                   |   |                    |           |
|               | Ano *            | 2018 | Início<br>01-01-2018 | ۵ | Fim<br>31-12-2018 | ۵ | Referencial *<br>S | ٩         |
|               |                  |      |                      |   |                   |   | CANCELAR           | ✓ GUARDAR |

É no ecrã dos exercícios que pode encontrar o relatório de Apresentação de Contas, que deverá apresentar anualmente à Diocese.

2) Configurar as contas necessárias

Inicialmente só temos as contas base, que são necessárias para o relatório de Apresentação de Contas, deverá criar e personalizar o plano de contas de acordo com as suas necessidades. Para exemplificar, vamos criar a conta de Banco BCP e a conta de caixa a.

a. Criar a conta Caixa

| Exercício<br>2018                   | Código *<br>11                    | Descrição *<br>Caixa |   |   |            |   |   |
|-------------------------------------|-----------------------------------|----------------------|---|---|------------|---|---|
| Receita ou Despesa? *<br>DESPESA 	v | Incluir na apresentação de contas | Conta agregadora     |   |   |            | × | ۹ |
| Código da Taxonomia                 |                                   |                      | × | ۹ | Tipo<br>GR |   |   |

b. Criar a subconta caixa a (podemos ter várias contas de caixa)

| Exercício<br>2018                  | Código *<br>111                   | Descrição *<br>Caixa 1         |   |   |            |   |         |     |         |
|------------------------------------|-----------------------------------|--------------------------------|---|---|------------|---|---------|-----|---------|
| Receita ou Despesa? *<br>DESPESA - | Incluir na apresentação de contas | Conta agregadora<br>11 — Caixa |   |   |            |   |         | ×   | ۹       |
| Código da Taxonomia                |                                   |                                | × | ٩ | Tipo<br>GM |   |         |     |         |
|                                    |                                   |                                |   |   |            | c | ANCELAR | ~ ( | GUARDAR |

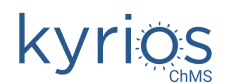

CANCELAR 🗸 GUARDAR

#### c. Criar a conta de Bancos

| Exercício             | Código *                          | Descrição *      |   |           |   |   |
|-----------------------|-----------------------------------|------------------|---|-----------|---|---|
| 2018                  | 12                                | Banco            |   |           |   |   |
| Receita ou Despesa? * |                                   | Conta agregadora |   |           |   |   |
| DESPESA 👻             | Incluir na apresentação de contas |                  |   |           | × | ۹ |
| Código da Taxonomia   |                                   |                  |   | Тіро      |   |   |
|                       |                                   |                  | 0 | <b>CD</b> |   |   |

## d. Criar a subconta Banco BCP (podemos ter contas em vários bancos)

| Exercício             |   | Código *                          | Descrição *      |   |   |      |   |   |
|-----------------------|---|-----------------------------------|------------------|---|---|------|---|---|
| 2018                  |   | 121                               | Banco BCP        |   |   |      |   |   |
| Receita ou Despesa? * |   |                                   | Conta agregadora |   |   |      |   |   |
| DESPESA               | - | Incluir na apresentação de contas | 12 — Banco       |   |   |      | × | ۹ |
| Código da Taxonomia   |   |                                   |                  |   |   | Тіро |   |   |
|                       |   |                                   |                  | × | Q | GM   |   |   |

#### e. Criar a conta da água

| Exercício             | Código *                                    |             | Descrição *                            |   |      |  |  |   |
|-----------------------|---------------------------------------------|-------------|----------------------------------------|---|------|--|--|---|
| 2018                  | 621                                         |             | Água                                   |   |      |  |  |   |
| Receita ou Despesa? * |                                             |             | Conta agregadora                       |   |      |  |  |   |
| DESPESA               | <ul> <li>Incluir na apresentação</li> </ul> | o de contas | 62 — Fornecimento de Serviços Externos |   |      |  |  | ۹ |
| Código da Taxonomia   |                                             |             |                                        |   | Tipo |  |  |   |
|                       |                                             |             | ×                                      | Q | GM   |  |  |   |

#### f. Criar a conta das telecomunicações

| Exercício             | Código *                            | Descrição *                            |          |
|-----------------------|-------------------------------------|----------------------------------------|----------|
| 2018                  | 622                                 | Telecomunicações                       |          |
| Receita ou Despesa? * |                                     | Conta agregadora                       |          |
| DESPESA               | , Incluir na apresentação de contas | 62 — Fornecimento de Serviços Externos | <b>x</b> |
| Código da Taxonomia   |                                     |                                        |          |
|                       |                                     | ¥ 0                                    |          |

#### g. Criar a conta dos estipêndios de missa

| Exercício             | Código *                          | Descrição *        |   |   |      |   |   |
|-----------------------|-----------------------------------|--------------------|---|---|------|---|---|
| 2018                  | 711                               | Estipêndios Missas |   |   |      |   |   |
| Receita ou Despesa? * |                                   | Conta agregadora   |   |   |      |   |   |
| DESPESA 🗸             | Incluir na apresentação de contas | 71 — Culto         |   |   |      | × | ۹ |
| Código da Taxonomia   |                                   |                    |   |   | Tipo |   |   |
|                       |                                   |                    | × | Q | GM   |   |   |

## h. Criar a conta de Resultado liquido do período

| Exercício             | Código *                          | Descrição *                  |   |   |      |   |   |
|-----------------------|-----------------------------------|------------------------------|---|---|------|---|---|
| 2018                  | 81                                | Resultado liquido do periodo |   |   |      |   |   |
| Receita ou Despesa? * |                                   | Conta agregadora             |   |   |      |   |   |
| DESPESA 👻             | Incluir na apresentação de contas |                              |   |   |      | × | ۹ |
| Código da Taxonomia   |                                   |                              |   |   | Тіро |   |   |
|                       |                                   |                              | × | ۹ | GR   |   |   |

i. E agora criar a subconta Resultado liquido, que serve para lançar o valor que transitou do período anterior, e vamos utilizar para fazer o lançamento de abertura.

| Exercício                     | Código *                            | Descrição *                                                                             |            |   |   |
|-------------------------------|-------------------------------------|-----------------------------------------------------------------------------------------|------------|---|---|
| 2018                          | 818                                 | Descrição * Resultado liquido Conta agregadora 81 — Resultado liquido do periodo X Tipo |            |   |   |
| Receita ou Despesa? * DESPESA | 🔲 incluir na apresentação de contas | Conta agregadora<br>81 — Resultado liquido do periodo                                   |            | × | ٩ |
| Código da Taxonomia           |                                     | <b>x</b> Q                                                                              | Tipo<br>GM |   |   |

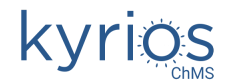

3) Configurar os diários necessários

Os diários servem para classificarmos as despesas de acordo com a sua tipificação. Por exemplo, podemos ter um diário compras para todos os documentos de compra, o diário vendas para todos os documentos de venda, o diário de abertura para a abertura de ano, ....

a. Vamos criar os diários: Compras, Vendas e Abertura:

| n                  | IΔ | DI | n | C . |
|--------------------|----|----|---|-----|
| $\boldsymbol{\nu}$ | 5  | ΓI | v | 3   |

| Código | Descrição |
|--------|-----------|
| ABER   | Abertura  |
| CMP    | Compras   |
| DIV    | Diversos  |
| VND    | Vendas    |

4) Configurar as Tipologias de documentos necessários

As tipologias de documentos, são todos os documentos que introduzimos no sistema, tais como Notas de dívida, Donativos, Compra a dinheiro, Compra a crédito, Adiantamento, Abertura, ...

 a. Vamos criar as tipologias de documentos: Notas de dívida, Donativos, Compra a dinheiro, Compra a crédito e Abertura
 TIPOLOGIAS DE DOCUMENTOS

| Descrição         |  |
|-------------------|--|
| Abertura          |  |
| Compra a crédito  |  |
| Compra a dinheiro |  |
| Donativos         |  |
| Notas de dívida   |  |

5) Configurar os centros de custo

Podemos definir os nossos centros de custo, por exemplo, se a Paróquia tiver 2 igrejas, são 2 centros de custo. Vamos criar os centros de custo com as localizações da Paróquia, neste caso Igreja do centro e Igreja da Ponte:

CENTROS DE CUSTO

| Código  | ÷ | Descrição        |
|---------|---|------------------|
| ICENTRO |   | Igreja do Centro |
| IPONTE  |   | Igreja da Ponte  |

6) Lançar o saldo de abertura

Quando iniciamos um novo ano (exercício) existem saldos que passam do ano anterior para este ano, devemos realizar o lançamento do saldo de abertura para termos a noção de como estão as contas da Paróquia no momento. Vamos lançar o saldo de abertura da conta caixa e banco em contrapartida com a conta de resultado liquido (o valor que sobrou do período anterior). Estamos a considerar que na conta caixa temos de saldo de abertura 500 € e no banco 1500 €:

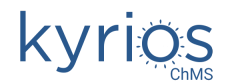

| Códi | go do Movimento         |    | Descrição *            |        |          |                            |          |                 |          |
|------|-------------------------|----|------------------------|--------|----------|----------------------------|----------|-----------------|----------|
| 2018 | -01-01 ABER 1           |    | Abertura 2018          |        |          |                            |          |                 |          |
| Data | *                       |    | Período contabilístico | *      |          | Tipificação do Movimento * |          |                 |          |
| 01-0 | 1-2018                  | ۵  | ABERTURA               |        | •        | N — NORMAL                 | •        |                 |          |
| Тіро | de Documento *          |    | Nº do Documento *      |        |          | Diário *                   |          | Nº Arquivo *    |          |
| Aber | tura                    | ۹  | 1                      |        |          | ABER                       | ۹        | 1               |          |
|      | Conta *                 |    | Crédito                | Débito |          | Descrição                  |          | Centro de Custo |          |
|      | Conta *                 |    | Crédito                | Débito |          | Descrição                  |          | Centro de Custo |          |
| •    | 111 - Caixa 1           | Q  | 0,00                   |        | 500,00   |                            |          | _               | Q        |
|      | Conta *                 |    | Crédito                | Débito |          | Descrição                  |          | Centro de Custo |          |
| •    | 121 - Banco BCP         | Q. | 0,00                   |        | 1.500,00 |                            |          |                 | ۹        |
|      | Conta *                 |    | Crédito                | Débito |          | Descrição                  |          | Centro de Custo |          |
| •    | 818 - Resultado liquido | Q. | 2.000,00               |        | 0,00     |                            |          |                 | Q        |
| G    | )                       |    |                        |        |          |                            |          |                 |          |
|      |                         |    |                        |        |          | Crédito                    |          | Débito          |          |
|      |                         |    |                        |        |          |                            | 2.000,00 |                 | 2.000,00 |
|      |                         |    |                        |        |          |                            |          | Total           |          |
|      |                         |    |                        |        |          |                            |          |                 | 0,00     |
|      |                         |    |                        |        |          |                            |          |                 |          |

## 7) Lançar uma conta de água e uma conta de comunicações

| escrição *         |    |               |              |        |       |                            |       |                            |      |
|--------------------|----|---------------|--------------|--------|-------|----------------------------|-------|----------------------------|------|
| gua 201807         |    |               |              |        |       |                            |       |                            |      |
| ata *              |    | Período conta | abilístico * |        |       | Tipificação do Movimento * |       |                            |      |
| 5-07-2018          | ۵  | 7             |              |        | *     | N — NORMAL                 | •     |                            |      |
| ipo de Documento * |    | N° do Docum   | ento *       |        |       | Diário *                   |       | Nº Arquivo *               |      |
| ompra a dinheiro   | ۹  | 2233          |              |        |       | СМР                        | ۹     | 3232                       |      |
| Conta *            |    | Crédito       |              | Débito |       | Descrição                  |       | Centro de Custo            |      |
| Conta *            |    | Crédito       |              | Débito |       | Descrição                  |       | Centro de Custo            |      |
| 621 - Água         | Q  |               | 0,00         |        | 50,00 | agua                       |       | ICENTRO - Igreja do Centro | Q    |
| Conta *            |    | Crédito       |              | Débito |       | Descrição                  |       | Centro de Custo            |      |
| 121 - Banco BCP    | Q. |               | 50,00        |        | 0,00  |                            |       | ICENTRO - Igreja do Centro | ٩.   |
| 0                  |    |               |              |        |       |                            |       |                            |      |
|                    |    |               |              |        |       | Crédito                    |       | Débito                     |      |
|                    |    |               |              |        |       |                            | 50,00 |                            | 50,0 |
|                    |    |               |              |        |       |                            |       | Total                      |      |
|                    |    |               |              |        |       |                            |       |                            | 0,0  |

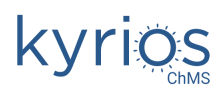

| AC   | DICIONAR LANÇAMENTO    |   |                       |        |                            |   |                 | 2 |
|------|------------------------|---|-----------------------|--------|----------------------------|---|-----------------|---|
| Desc | rição *                |   |                       |        |                            |   |                 |   |
| Com  | unicações 201807       |   |                       |        |                            |   |                 |   |
| Data | *                      |   | Período contabilístic | o *    | Tipificação do Movimento * |   |                 |   |
| 25-0 | 7-2018                 | ۵ | 7                     |        | - N - NORMAL               | • |                 |   |
| Тіро | de Documento *         |   | Nº do Documento *     |        | Diário *                   |   | Nº Arquivo *    |   |
| Com  | pra a dinheiro         | ٩ | 44                    |        | СМР                        | ٩ | 45              |   |
|      | Conta *                |   | Crédito               | Débito | Descrição                  |   | Centro de Custo |   |
|      | Conta *                |   | Crédito               | Débito | Descrição                  |   | Centro de Custo |   |
| •    | 622 - Telecomunicações | ٩ | 0,00                  | 67,    | 00                         |   |                 | ۹ |
|      | Conta *                |   | Crédito               | Débito | Descrição                  |   | Centro de Custo |   |
| •    | 111 - Caixa 1          | ۹ | 67,00                 | 0,1    | 00                         |   |                 | Q |
| G    | )                      |   |                       |        |                            |   |                 |   |
|      |                        |   |                       |        | Crédito                    |   | Débito          |   |

67,00

67,00

è.

## 8) Lançar uma intenção de missa

ADICIONAR LANÇAMENTO

| Data *       Periodo contabilistico *       Tipificação do Movimento *         25:07-2018       I       7 <ul> <li>N=NORMAL</li> <li>*</li> </ul> Pário *     Nº Arquivo *         Tipo de Documento *       Nº do Documento *       Nº do Documento *       Nº Arquivo *         Notas de dívida       Q       456       VND       Q       434         Conta *       Crédito       Débito       Descrição       Centro de Custo         0 / 11 - Estipêndios Missas       Q       550,00       0.000       Intenções de missa 201807       ICENTRO - Igreja do Centro         0 / 111 - Caixa 1       Q       0,00       550,00       Descrição       Centro de Custo         0 / 111 - Caixa 1       Q       0,00       550,00       Descrição       Centro de Custo         0 / 111 - Caixa 1       Q       0,00       550,00       Descrição       Centro de Custo         0 / 111 - Caixa 1       Q       0,00       550,00       Intenções de missa 201807       ICENTRO - Igreja do Centro         0 / 111 - Caixa 1       Q       0,00       550,00       Crédito       Débito         0 / 111 - Caixa 1       Q       0,00       550,00       Erédito       Débito         0 / 111 - Caixa 1                                                                                                    |     |                            |        |                            |        |        |                   |          |   | nções de missa 201807    | ntenç  |
|----------------------------------------------------------------------------------------------------|-----|----------------------------|--------|----------------------------|--------|--------|-------------------|----------|---|--------------------------|--------|
| Image: Sold 2018       Image: Sold 2018       Image: Sold 2018 <td< th=""><th></th><th></th><th></th><th>Tipificação do Movimento *</th><th></th><th>*</th><th>lo contabilístico</th><th>Período</th><th>-</th><th></th><th>Data 1</th></td<> |     |                            |        | Tipificação do Movimento * |        | *      | lo contabilístico | Período  | - |                          | Data 1 |
| Tipo de Documento*     Nº do Documento *     Diário *     Diário *     Nº Arquivo *       Notas de dívida     Q     455     VND     Q     434       Conta *     Crédito     Débito     Descrição     Centro de Custo       Conta *     Crédito     Débito     Descrição     Centro de Custo       711 - Estipêndios Missas     Q     550,00     Débito     Descrição     Centro de Custo       Conta *     Crédito     Débito     Descrição     Centro de Custo     ICENTRO - Igreja do Centro       Conta *     Crédito     Débito     Descrição     Centro de Custo     ICENTRO - Igreja do Centro       111 - Caixa 1     Q     0,00     550,00     Intenções de missa 201807     Centro de Custo       Intenções de missa 201807     ICENTRO - Igreja do Centro     ICENTRO - Igreja do Centro     ICENTRO - Igreja do Centro                                                                                                    |     |                            | •      | N — NORMAL                 | •      |        |                   | 7        |   | 17-2018                  | 25-07  |
| Notas de dívida     Q     456     VND     Q     434       Conta *     Crédito     Débito     Descrição     Centro de Custo       Conta *     Crédito     Débito     Descrição     Centro de Custo       711 - Estipêndios Missas     Q     550,00     Débito     Descrição     Centro de Custo       Conta *     Crédito     Débito     Descrição     Centro de Custo       Conta *     Crédito     Débito     Descrição     Centro de Custo       111 - Caixa 1     Q     O,00     550,00     Intenções de missa 201807     Centro de Custo       I 111 - Caixa 1     Q     O,00     550,00     Entrenções de missa 201807     ICENTRO - Igreja do Centro       I 111 - Caixa 1     Q     O,00     S50,00     Entrenções de missa 201807     ICENTRO - Igreja do Centro                                                                                                    |     | Nº Arquivo *               |        | Diário *                   |        |        | Documento *       | Nº do Do |   | de Documento *           | libo q |
| Conta*       Crédito       Débito       Descrição       Centro de Custo         Conta*       Crédito       Débito       Descrição       Centro de Custo         111 - Estipêndios Missas       Q       550,00       0.000       Intenções de missa 201807       ICENTRO - Igreja do Centro         Conta*       Crédito       Débito       Descrição       Centro de Custo       ICENTRO - Igreja do Centro         111 - Caixa 1       Q       O,000       Débito       Descrição       Centro de Custo         Intenções de missa 201807       Intenções de missa 201807       ICENTRO - Igreja do Centro       ICENTRO - Igreja do Centro         Intenções de missa 201807       Centro de Custo       ICENTRO - Igreja do Centro       ICENTRO - Igreja do Centro         Intenções de missa 201807       Centro de Custo       ICENTRO - Igreja do Centro       ICENTRO - Igreja do Centro         Intenções de missa 201807       Centro de Custo       Intenções de missa 201807       ICENTRO - Igreja do Centro                                                                                                    |     | 434                        | ٩      | VND                        |        |        |                   | 456      | ۹ | as de dívida             | Votas  |
| Conta •       Crédito       Débito       Descrição       Centro de Custo         711 - Estipêndios Missas       Q       550,00       0,00       Intenções de missa 201807       ICENTRO - Igreja do Centro         Conta •       Crédito       Débito       Descrição       Centro de Custo       ICENTRO - Igreja do Centro         111 - Caixa 1       Q       O,00       550,00       Intenções de missa 201807       ICENTRO - Igreja do Centro         I       I11 - Caixa 1       Q       O,00       550,00       Intenções de missa 201807       ICENTRO - Igreja do Centro         I       I11 - Caixa 1       Q       O,00       S50,00       Intenções de missa 201807       ICENTRO - Igreja do Centro         I       Crédito       Crédito       Crédito       Débito       Débito                                                                                                    |     | Centro de Custo            |        | Descrição                  |        | Débito |                   | Crédito  |   | Conta *                  |        |
| • 711 - Estipêndios Missas       •       550,00       0,00       intenções de missa 201807       ICENTRO - Igreja do Centro         • Conta •       Crédito       Débito       Descrição       Centro de Custo         • 111 - Caixa 1       •       0,00       550,00       Intenções de missa 201807       ICENTRO - Igreja do Centro         •       111 - Caixa 1       •       0,00       550,00       Intenções de missa 201807       ICENTRO - Igreja do Centro         •        Crédito       Crédito       Crédito       Débito                                                                                                    |     | Centro de Custo            |        | Descrição                  |        | Débito |                   | Crédito  |   | Conta *                  |        |
| Conta *       Crédito       Débito       Descrição       Centro de Custo         111 - Caixa 1       Q       0,00       550,00       Intenções de missa 201807       ICENTRO - Igreja do Centro         Image: Conta *       Crédito       Crédito       Centro de Custo       ICENTRO - Igreja do Centro                                                                                                    | Q   | ICENTRO - Igreja do Centro |        | Intenções de missa 201807  | 0,00   |        | 550,00            |          | Q | 711 - Estipêndios Missas | •      |
| • 111 - Caixa 1       Q       0,00       550,00       Intenções de missa 201807       ICENTRO - Igreja do Centro         •       Crédito       Débito         550,00       Crédito       Débito                                                                                                    |     | Centro de Custo            |        | Descrição                  |        | Débito |                   | Crédito  |   | Conta *                  |        |
| Crédito Débito                                                                                                    | ٩   | ICENTRO - Igreja do Centro |        | Intenções de missa 201807  | 550,00 |        | 0,00              |          | Q | 111 - Caixa 1            | •      |
| Crédito Débito<br>550,00                                                                                                    |     |                            |        |                            |        |        |                   |          |   |                          | 0      |
| 550,00                                                                                                    |     | Débito                     |        | Crédito                    |        |        |                   |          |   |                          |        |
|                                                                                                    | 550 |                            | 550,00 |                            |        |        |                   |          |   |                          |        |
| Total                                                                                                    |     | Total                      |        |                            |        |        |                   |          |   |                          |        |

## 9) Consultar o Balancete analítico

| BA             | LANCETE   | ANALÍTICO                   |                                    |                                |                             | E                        | RECALCULAR           | Q PESQUISAR               |
|----------------|-----------|-----------------------------|------------------------------------|--------------------------------|-----------------------------|--------------------------|----------------------|---------------------------|
| Cliq           | que num r | egisto para ver o extrato d | a conta no período seleciona       | do                             |                             |                          |                      | Período *                 |
| ₽ <sup>⊕</sup> | Conta     | Descrição                   | Valor a Débito Va<br>no Período no | lor a Crédito Ad<br>Período De | cumulado a 🝦 A<br>ébito 🧍 G | Acumulado a 🝦<br>Crédito | Saldo<br>Acumulado 🍦 | 7                         |
| 7              | 111       | Caixa 1                     | 550,00                             | 67,00                          | 1.050,00                    | 67,00                    | 983,00               | Código da Conta           |
| 7              | 121       | Banco BCP                   | 0,00                               | 50,00                          | 7.450,00                    | 50,00                    | 7.400,00             | a                         |
| 7              | 621       | Água                        | 50,00                              | 0,00                           | 50,00                       | 50,00                    | 0,00                 | U                         |
| 7              | 622       | Telecomunicações            | 67,00                              | 0,00                           | 67,00                       | 0,00                     | 67,00                |                           |
| 7              | 711       | Estipêndios Missas          | 0,00                               | 550,00                         | 0,00                        | 6.450,00                 | -6.450,00            | Excluir contas sem lancar |
| 7              | 818       | Resultado liquido           | 0,00                               | 0,00                           | 0,00                        | 2.000,00                 | -2.000,00            | período                   |

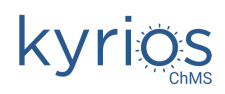

#### 10) Consultar o Extrato de contas da conta Banco

| EXT   | RATO DE CO   | INTAS                    |                           | 🖂 BALANCETE A | NALÍTICO 🥜 | Q PESQUISAR            |           |
|-------|--------------|--------------------------|---------------------------|---------------|------------|------------------------|-----------|
| Cliqu | ie num regis | sto para ver o respetivo | lançamento                |               |            | Conta<br>111 - Caixa 1 | Q         |
| P     | Data         | Conta                    | Descrição                 | Débito 🔶 Créd | ito 🍦      | Deríodo                |           |
| A     | 01-01-2018   | 111 - Caixa 1            |                           | 500,00        | 0,00       | Periodo                |           |
| 7     | 25-07-2018   | 111 - Caixa 1            |                           | 0,00          | 67,00      |                        |           |
| 7     | 25-07-2018   | 111 - Caixa 1            | Intenções de missa 201807 | 550,00        | 0,00       | Data                   |           |
|       |              |                          |                           |               |            | <b>a</b> a             | Ċ         |
|       |              |                          |                           |               |            | Descrição              |           |
|       |              |                          |                           |               |            | 0.10000                |           |
|       |              |                          |                           |               |            | EIMPAK                 | V ATUALIZ |
|       |              |                          |                           |               |            |                        |           |
|       |              |                          |                           |               |            | DOCUMENTOS             |           |
|       |              |                          |                           |               |            | 🕒 EXTRATO DE CO        | ONTA      |

Demo online

## **Extrato de Contas**

Ano do Exercício 2018 Moeda EUR Data Conta Descrição Débito Crédito 01/01/2018 111 - Caixa 1 500,00 0,00 25/07/2018 111 - Caixa 1 0,00 67,00 25/07/2018 111 - Caixa 1 Intenções de missa 201807 550,00 0,00 1.050,00 Totais Finais 67,00

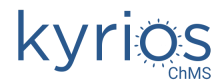

# Notas auxiliares de contabilidade:

| Regras Básicas dos Lançamentos de Contabilidade |         |         |  |  |  |  |  |
|-------------------------------------------------|---------|---------|--|--|--|--|--|
|                                                 | Débito  | Crédito |  |  |  |  |  |
| Activo                                          | Aumenta | Diminui |  |  |  |  |  |
| Passivo                                         | Diminui | Aumenta |  |  |  |  |  |
| Situação Liquida                                | Diminui | Aumenta |  |  |  |  |  |
| Custo                                           | Aumenta |         |  |  |  |  |  |
| Proveito                                        |         | Aumenta |  |  |  |  |  |

Activo - É constituído pelos bens da empresa e pelas dividas de terceiros à empresa. (clientes) Passivo - É constituído pelas dividas da empresa a terceiros. (fornecedores, bancos e estado) Situação Liquida - Capital Social, Reservas e Resultados

Custos - Custos com pessoal, fornecimentos e serviços externos, matérias primas, mercadorias, etc. (classe 6).

Proveitos - Vendas de produtos e serviços (classe 7).

Terceiros - Clientes, fornecedores, bancos e estado.

## Alguns Exemplos de Lançamentos Básicos

|                           | Custo de Electricidade    |                                           |  |  |  |  |  |
|---------------------------|---------------------------|-------------------------------------------|--|--|--|--|--|
|                           | Débito                    | Crédito                                   |  |  |  |  |  |
| Custo de Electricidade    | 62211 - Electricidade     |                                           |  |  |  |  |  |
|                           | 24323 - IVA Dedutivel OBS |                                           |  |  |  |  |  |
|                           |                           | 11/12/ 221 - Caixa, DO ou<br>Fornecedores |  |  |  |  |  |
| Pagamento a um Fornecedor |                           |                                           |  |  |  |  |  |
|                           | Débito                    | Crédito                                   |  |  |  |  |  |
| Pagamento a um Fornecedor | 221 - Fornecedor          | 11/12 - Caixa ou DO                       |  |  |  |  |  |

| Recebimento de um Cliente |                     |               |  |  |  |
|---------------------------|---------------------|---------------|--|--|--|
|                           | Débito              | Crédito       |  |  |  |
| Recebimento de um Cliente | 11/12 - Caixa ou DO | 211 - Cliente |  |  |  |

Compra de mercadorias

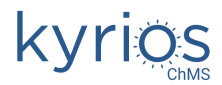

|                                           | Débito                               | Crédito                                   |
|-------------------------------------------|--------------------------------------|-------------------------------------------|
| Compra de Mercadorias                     | 312 - Compra de Mercadorias          |                                           |
|                                           | 24321 - IVA Dedutivel<br>Existências |                                           |
|                                           |                                      | 11/12/ 221 - Caixa, DO ou<br>Fornecedores |
| Entrada da Mercadoria em<br>Armazém (SIP) | 32 - Existências                     | 312 - Compra de Mercadorias               |
|                                           |                                      |                                           |
|                                           | Venda de mercadorias                 |                                           |
|                                           | Débito                               | Crédito                                   |
| Venda de Mercadorias                      |                                      | 711 - Venda de Mercadorias                |
|                                           |                                      | 2433 - IVA Liquidado                      |
|                                           | 11/12/211 - Caixa, DO ou<br>Clientes |                                           |
|                                           |                                      |                                           |
| Custo/Saída da Mercadoria do<br>Armazém   | 611 - Venda de Mercadorias           | 32 - Existências                          |
|                                           |                                      |                                           |
|                                           |                                      |                                           |
|                                           | Compra de um Computador              |                                           |
|                                           | Débito                               | Crédito                                   |
| Compra de um computador                   | 426 - Equipamento<br>Administrativo  |                                           |
|                                           | 24322 - IVA Dedutivel<br>Imobilizado |                                           |
|                                           |                                      | 11/12/ 221 - Caixa, DO ou<br>Fornecedores |

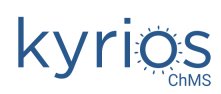

# Página Internet / App

(http://confluence.peakit.pt:8090/pages/viewpage.action?pageId=1867820 http://confluence.peakit.pt:8090/display/EKB/App+mobile)

O Módulo "Página Internet" permite gerir os conteúdos do website e da app.

Publique os seguintes conteúdos:

Conteúdo 1 - notícia:

Título: O coro precisa de mais jovens!!

**Conteúdo:** O coro jovem da Celebração Eucarística de sábado às 19:00. Precisamos de mais jovens! Quem gostar de cantar ou tocar algum instrumentos é muito bem vindo! Convidamos todos os jovens a juntarem-se à celebração!

Adicionem a foto que se encontra no Facebook da Paróquia da Parede.

|                                                      |        |                                 | a portalgang.kyrioscloud.com/kyrios/contents/9326 C                                    |     |   |                   |           | 8   |
|------------------------------------------------------|--------|---------------------------------|----------------------------------------------------------------------------------------|-----|---|-------------------|-----------|-----|
| kyrios                                               | <<     |                                 |                                                                                        |     | 0 | 📩 Formação Kyrios | ChMS      | F   |
| 🚦 Dashboard                                          |        | Conteúdos Quem somos            |                                                                                        |     |   | < Voltar 🖬 Gua    | ırdar 🕓   | 9   |
|                                                      | •      | Conteúdo Conteúdos relacionados | Fotogaloria Transforências                                                             |     |   |                   |           |     |
|                                                      | ><br>> |                                 | Detalhes do conteúdo:                                                                  |     |   |                   |           |     |
|                                                      | >      | Título *                        | O coro precisa de mais jovens!!                                                        | 0   |   |                   |           |     |
| <ul> <li>Avenças</li> <li>Página Internet</li> </ul> | ,      | Resumo *                        | O coro jovem da Celebração Eucarística de sábado às 19:00.                             |     |   |                   |           |     |
| Conteúdos                                            |        | Conteúdo *                      | 4 1 C 2 X 2                                                                            | li  |   |                   |           |     |
|                                                      |        |                                 | Times New Roman $\bullet$ 16 $\bullet$ <b>B</b> $I \ U \ S \ X' \ X, \ A \ \bullet \ $ |     |   |                   |           |     |
|                                                      |        |                                 | Precisamos de mais jovens! Quem gostar de cantar ou tocar algum                        |     |   |                   |           |     |
|                                                      | >      |                                 | instrumentos é muito bem vindo! Convidamos todos os jovens a juntarem<br>à celebração! | -se |   |                   |           |     |
|                                                      | >      |                                 |                                                                                        |     |   |                   |           |     |
|                                                      |        |                                 |                                                                                        |     |   |                   |           |     |
|                                                      | >      |                                 |                                                                                        |     |   |                   |           |     |
|                                                      | >      | v.3.0.191210 © 2020 - PeakIT    |                                                                                        |     |   | *                 | Demo onli | ine |
|                                                      |        |                                 |                                                                                        |     |   | _                 |           |     |

Conteúdo 2 – boletim paroquial:

Título: Folha informativa 12 Janeiro 2020

**Conteúdo:** O Papa Francisco quis acentuar no episódio dos Magos na Epifania o essencial: o encontro e a descoberta de Deus pela fé e a mudança de vida. Saiba mais na Folha Informativa da Paróquia.

Anexe o folheto do facebook ao conteúdo.

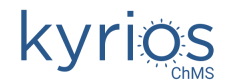

# Catequese

(http://confluence.peakit.pt:8090/display/EKB/Catequese)

- 1. Adicione um catequista;
- 2. Adicione 5 catequizandos;
- **3.** Crie um grupo de catequese com o catequista e os catequizandos;
- 4. Registe 3 sessões;
- 5. Realize a transferência de um dos catequizandos para outra paróquia;

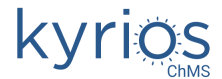

## Relatórios

(http://confluence.peakit.pt:8090/display/EKB/Novidades+da+v3#Novidadesdav3-Relat%C3%B3rios)

Crie uma listagem de Contactos das Fichas individuais, ordenado por nome.

|                                | 🗎 portalqang                              | .kyrioscloud.com/kyrios/reports_views/show/26 | Ċ         |             | 1<br>1<br>1              |
|--------------------------------|-------------------------------------------|-----------------------------------------------|-----------|-------------|--------------------------|
| kyrios «                       |                                           |                                               |           | 0           | 📩 Formação Kyrios ChMS 🖡 |
|                                | Relatório Contactos                       |                                               |           |             | < Voltar                 |
| Dashboard                      |                                           |                                               |           |             |                          |
|                                |                                           |                                               |           |             |                          |
|                                | Nome                                      | E-mail                                        | Telefone  | Distrito    | Concelho                 |
|                                | Alda Ascensão                             | sgsz@gmail.com                                | 45676     | fghfg       | ghxfg                    |
|                                | Ana Carolina Neves                        |                                               |           | Braga       | Braga                    |
|                                | Ana Catarina Ferreira                     |                                               |           |             |                          |
|                                | Ana Lucia Costa                           |                                               |           |             |                          |
|                                | André Marques                             | isabel.carvalho@bmcar.com.pt                  |           | Braga       | Braga                    |
| Newsletters/SMS >              | António de Azevedo Antunes                |                                               |           | Raga        | Portugal                 |
|                                | António Francisco                         |                                               |           |             |                          |
|                                | António Francisco Carneiro Araújo e Silva |                                               |           |             |                          |
| 🔝 Reporting ~                  | Armanda                                   |                                               |           |             |                          |
| <ul> <li>Relatórios</li> </ul> | Arthur Simpson                            |                                               |           |             |                          |
|                                | Bart Simpson                              | bart@bartsimpson.com                          |           | Springfield | Springfield              |
|                                | Bart Simpson2                             |                                               |           |             |                          |
|                                | Brígida Coreia                            | bmatom@hotmail.com                            | 253172384 | Braga       | Braga                    |
| 📲 SuperUser >>                 | Brígida Correia                           | bmatom@hotmail.com                            |           | Braga       | Braga                    |
|                                | Catequista 1                              | catequistal@kyrioschms.com                    |           |             |                          |
|                                | Catequista 2 Cb                           | catequista2cb@peakit.pt                       |           |             |                          |
|                                |                                           |                                               |           |             | 1 Dama sullar            |
| C RGPD                         | v.3.0.191210 © 2020 · PeakIT              |                                               |           |             | 🕁 Demo online            |

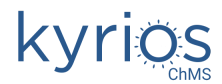